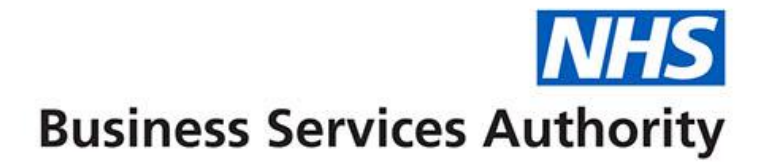

# ePACT2 user guide

Using patient count

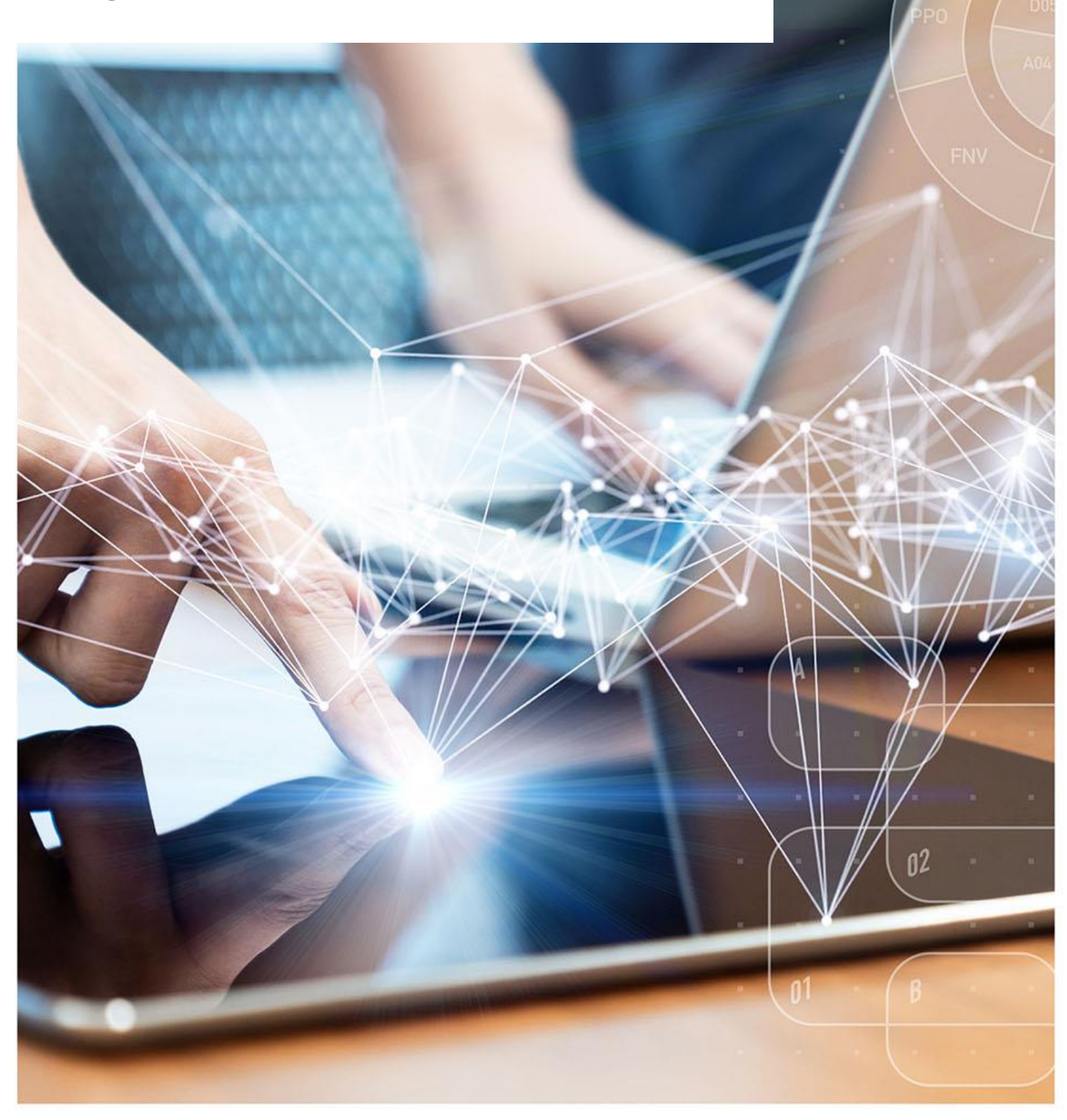

### **Interactive Contents**

Use this interactive contents list to jump straight to the content you want to see. Just click the titles below to go directly to that section:

Contents

**Using Patient Count** 

**Getting more help** 

# **Using Patient Count**

ePACT2 enables you to return patient count data in your results; this means you can see the number of unique identified patients that are receiving specific items.

1. Set up a basic analysis with the following columns and filters, (in this example I am running data for NHS North East and North Cumbria ICB (13T00), March 2023 and bringing back the number of Items for Trimethoprim.)

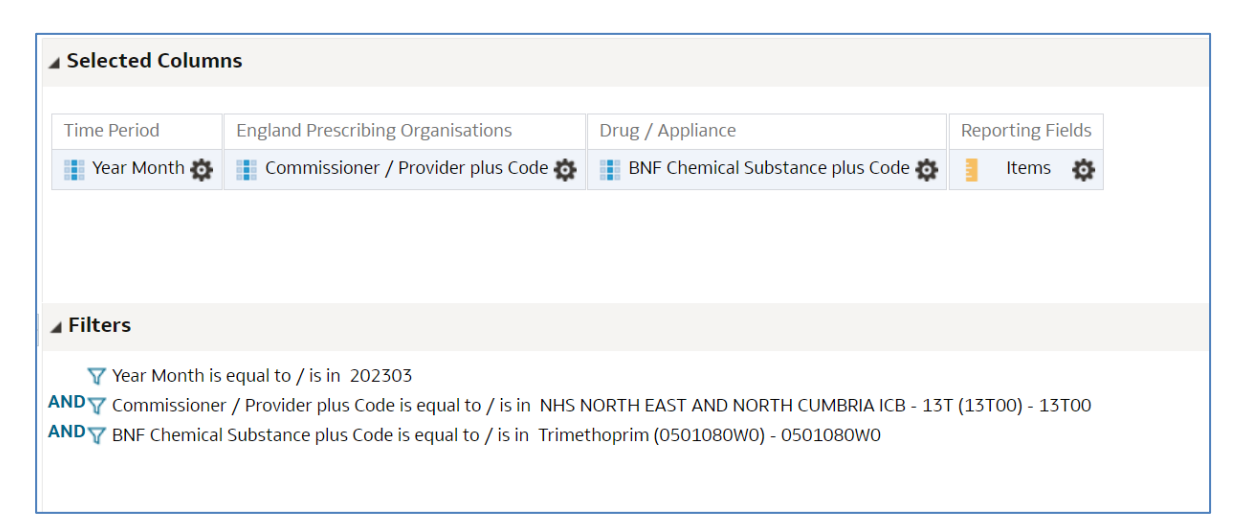

2. Apply the 'Identified Patient Count [1 of 2]' and 'Patient Identified [2 of 2]', these can be found in the 'Reporting Fields' folder.

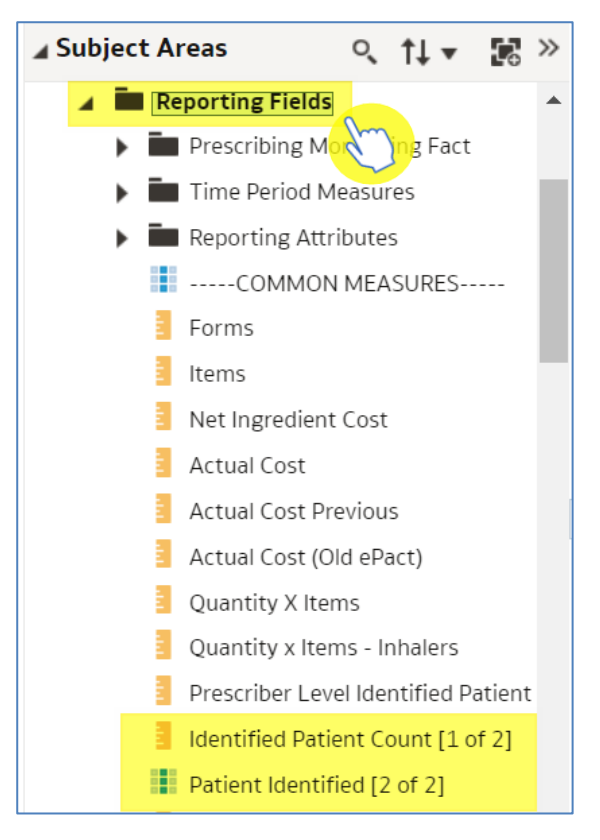

3. The 'Selected' columns should look like this:

| ▲ Selected Columns |                                     |                                    |                  |                                     |                               |  |  |
|--------------------|-------------------------------------|------------------------------------|------------------|-------------------------------------|-------------------------------|--|--|
| Time Period        | England Prescribing Organisations   | Drug / Appliance                   | Reporting Fields |                                     |                               |  |  |
| Year Month 🙀       | Commissioner / Provider plus Code 🔅 | BNF Chemical Substance plus Code 🔅 | Items 👸          | Identified Patient Count [1 of 2] 🔅 | Patient Identified [2 of 2] 🔅 |  |  |
|                    |                                     |                                    |                  |                                     |                               |  |  |

#### 4. Select the 'Results' tab.

| Criteria | Results | Pro | ompts Advance |                 | nced |   |
|----------|---------|-----|---------------|-----------------|------|---|
| 🖌 Subje  | t Areas | 2   | o,            | †↓ <del>•</del> | ¢    | » |

#### 5. Your results should look like this:

| Year<br>Month | Commissioner / Provider plus Code                     | BNF Chemical Substance plus<br>Code | Items | Identified Patient Count [1<br>of 2] | Patient Identified [2<br>of 2] |
|---------------|-------------------------------------------------------|-------------------------------------|-------|--------------------------------------|--------------------------------|
| 202303        | NHS NORTH EAST AND NORTH CUMBRIA ICB - 13T (13T00)    | Trimethoprim (0501080W0)            | 13    | 0                                    | Ν                              |
| 202303        | NHS NORTH EAST AND NORTH CUMBRIA ICB - 13T<br>(13T00) | Trimethoprim (0501080W0)            | 1,256 | 1009                                 | Y                              |

'Identified Patient Count [1 of 2]' – this will give the number of unique identified patients; patients identified by the NHS number printed on the prescription. This column needs to be used when running data at practice level or above.

'Patient Identified [2 of 2]' – this will separate the results into identified and unidentified patients. 'N' indicates not identified and 'Y' indicates identified patients and gives the count.

0

If you are running the analysis at prescriber level and would like to bring the patient count data down, you will need to include the Prescriber level identified Patient Count [1 of 2] column. You only see this column if you have prescriber level access to ePACT2.

## **Getting more help**

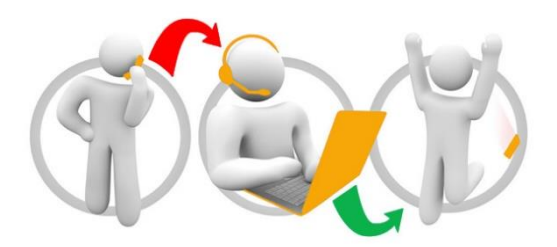

#### Additional training material and user guides

The ePACT2 training team has developed several how to guides to help you get the best out of ePACT2. These can be found on our <u>ePACT2 user guides page</u>

#### Webinar sessions

We offer a free webinar training service to all our users and you can book as many sessions as you need.

Our webinar sessions are booked as 1hour slots and we offer a number of different sessions covering a range of topics.

We also offer bespoke sessions which are delivered just to you or your invited colleagues. You can let us know if you have any specific topics or reports you'd like to cover or if you would prefer an introductory tour of the system.

Our experienced trainers deliver these sessions using MS Teams and you can take part wherever you are as long as you can get online.

You can find our more and book your webinar by going to our ePACT2 training page